新版"天津人力社保"手机APP已于2021年3月31日正式上线,可在苹果、安卓应用商店下载安装最新版本,现在跟小编一起来看看APP都有哪些功 能吧!

"天津人力社保"手机APP本次上线个人权益、社保卡、养老待遇、社保登 记、社保工伤、就业促进、失业保险、职称管理、医疗保险等9个模块,包 含社会保险功能共计63项,其中代办社保卡申领、养老保险转入申请等28项 为新功能。

下面介绍一下养老待遇模块部分新功能和常用功能的操作流程。

### 一、领取养老待遇资格认证

用户可以在本模块进行人脸识别并对领取养老待遇资格进行认证。

01

<

领取养老待遇资格认证

公民身份号码

请输入公民身份号码

姓名

请输入姓名

尊敬的老同志:

根据有关政策规定,开展多种方式的养老保险待 遇认证,是为了您的养老金更加安全。非常感谢您的 支持与配合,祝您身体健康,生活幸福!

前往认证

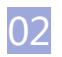

直接进行人脸识别,识别成功即认证完成。

### 智行理财网 天津怎么查自己社保卡(天津社保卡怎么查询)

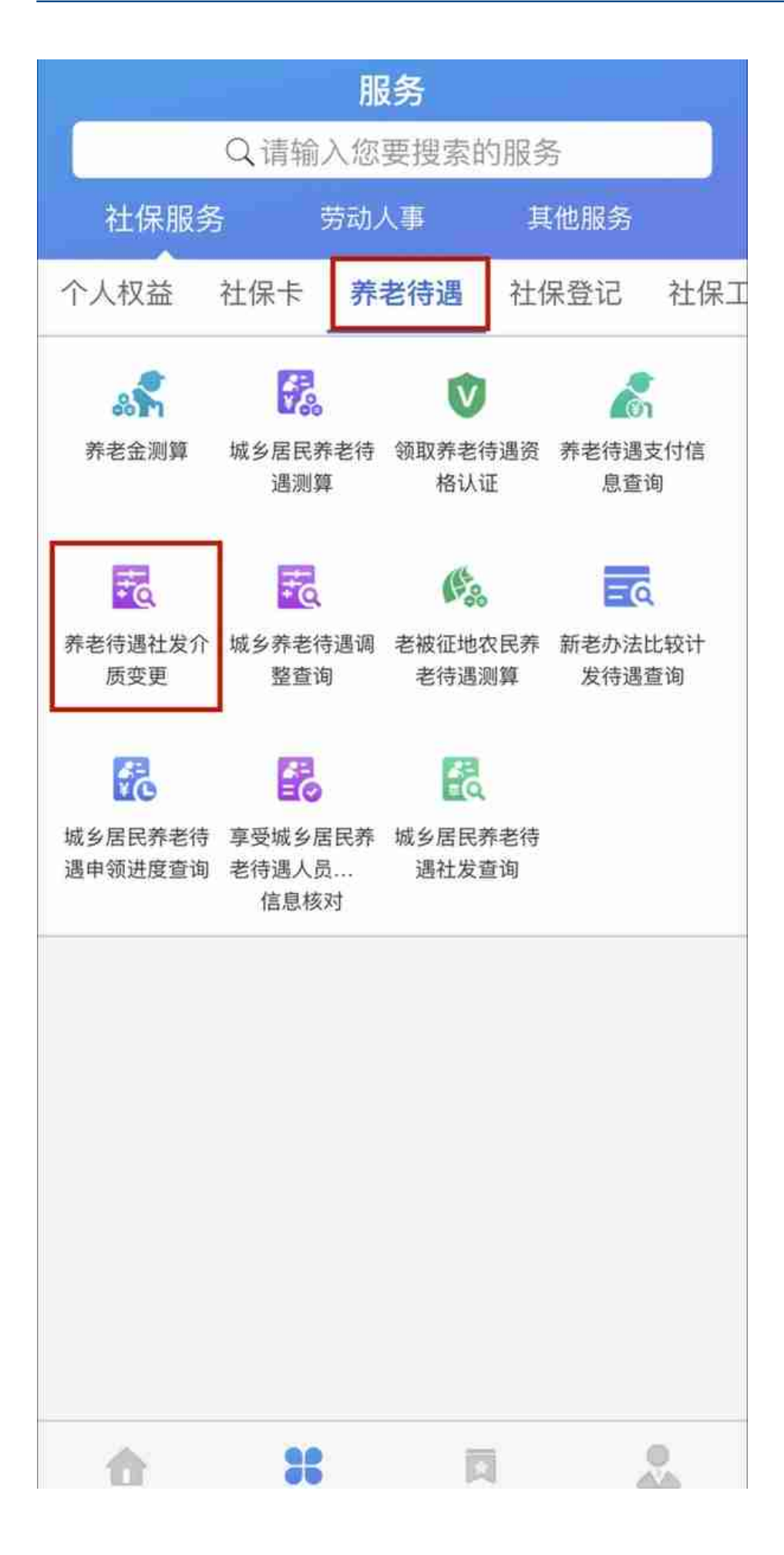

如上

图所示,

登录进入"天津人

力社保"手机APP后,点击首页下方

的"服务",选择

"社保服务"一"养老待遇",点击

"养老待遇社发介质变更"图标进入页面,查看当前社发介质信息。

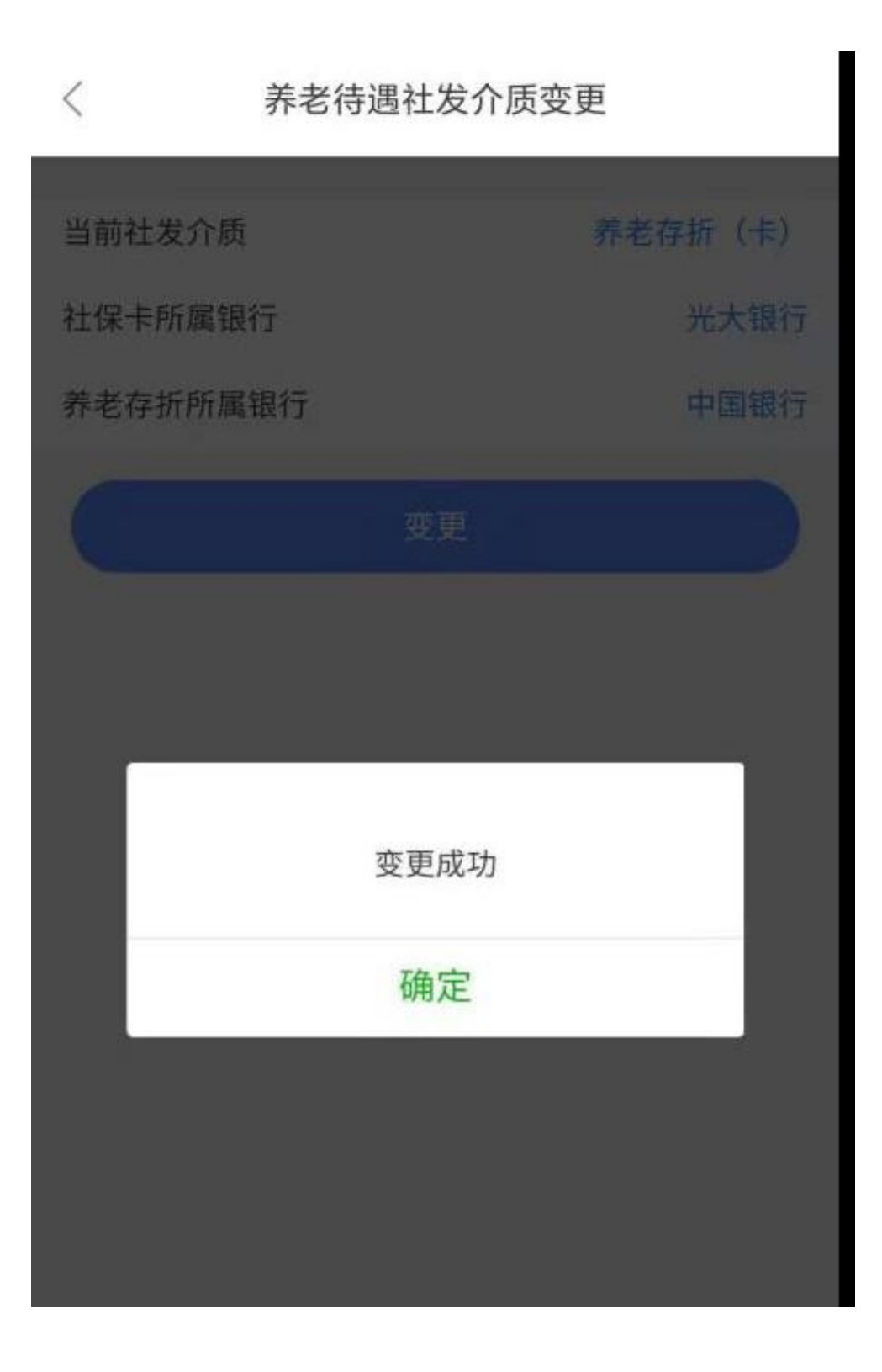

03

若社发介质已经是社保卡,进入 模块后提示 "您当前的社发介质已为社保卡!" ,点击"确认"返回主界面。

### 智行理财网 天津怎么查自己社保卡(天津社保卡怎么查询)

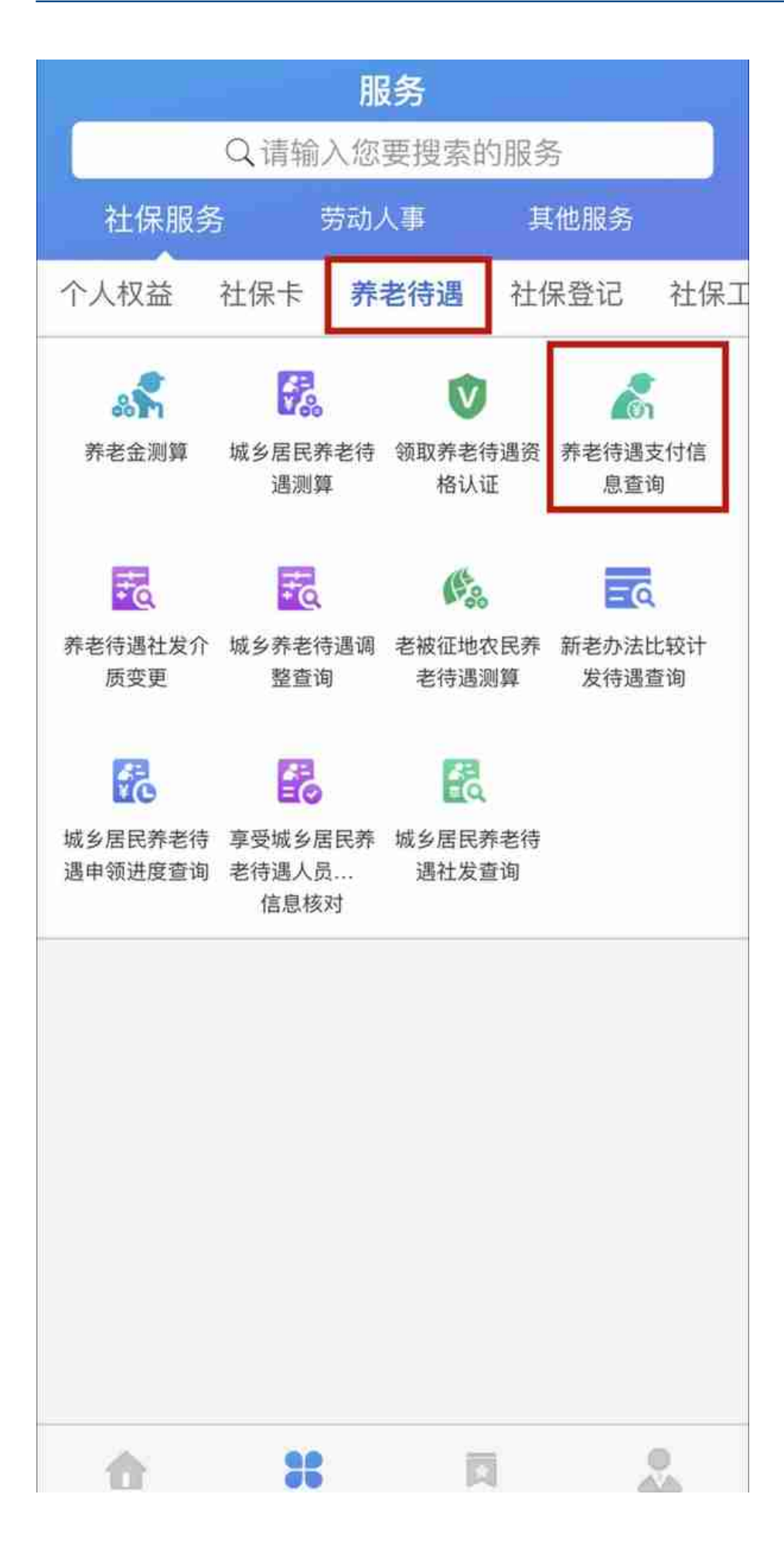

如上

图所示,

登录进入"天津人

力社保"手机APP后,点击首页下方

的"服务",选择

"社保服务"—"养老待遇",点击

"养老待遇支付信息查询"图标进入页面,点击"年度"

,选择想要查询的年度,即可显示选择年度的养老金发放明细。

# 〈 养老待遇支付信息查询

| 年度   | 2021 🗸 |
|------|--------|
|      |        |
|      |        |
|      |        |
|      |        |
|      |        |
|      |        |
|      |        |
| 请选择  |        |
| 2021 |        |
| 2020 |        |
|      |        |

### 智行理财网 天津怎么查自己社保卡(天津社保卡怎么查询)

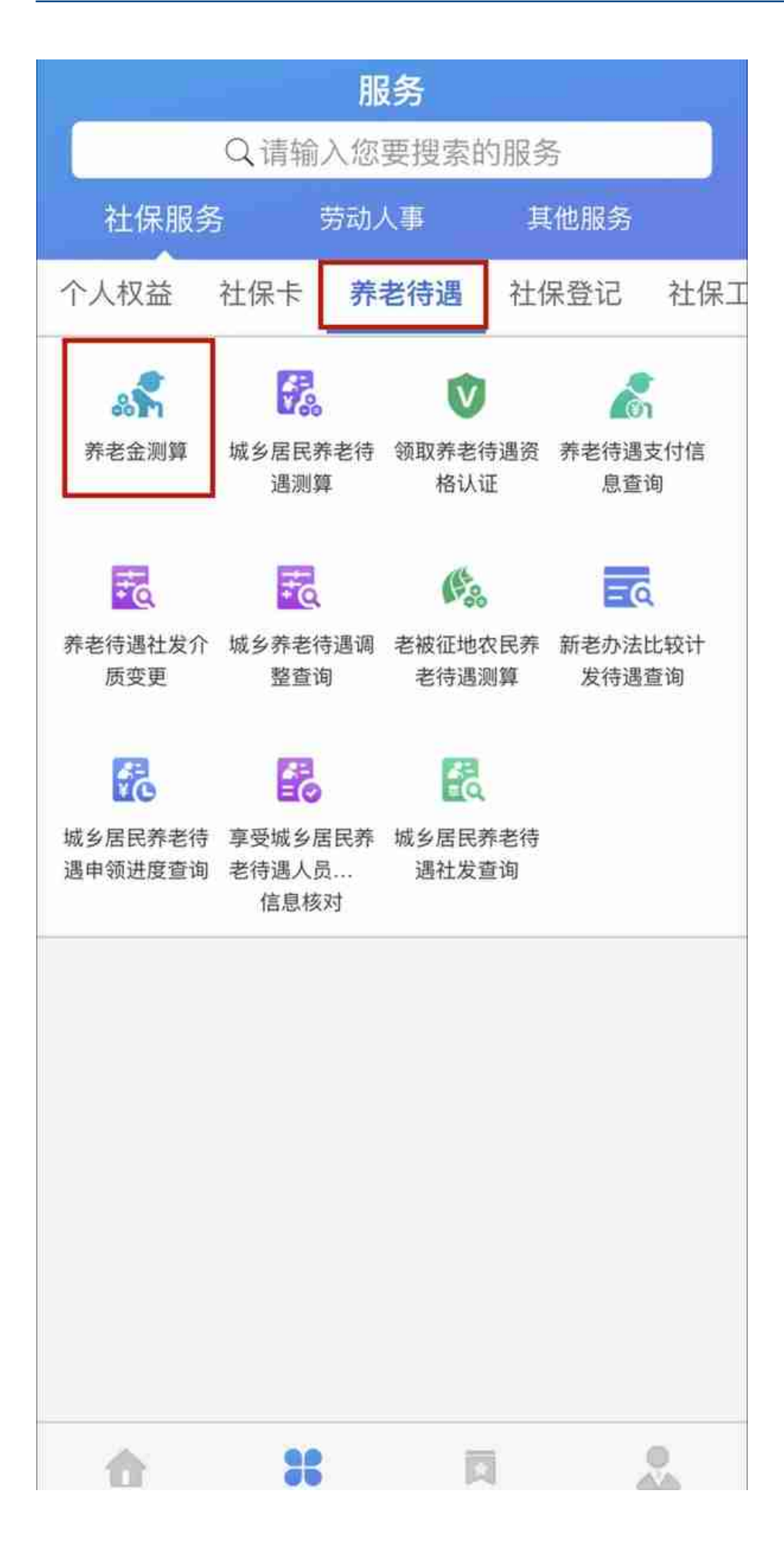

如上

图所示,

登录进入"天津人

力社保"手机APP后,点击首页下方

的"服务",选择

"社保服务"—"养老待遇",点击"养老金测算"

图标进入页面,阅读完重要提示后

,勾选"我已阅读",并点击"前往测算"。

#### 智行理财网 天津怎么查自己社保卡(天津社保卡怎么查询)

养老金测算 < 预测前,请您先自行选择确定下列参数,这将 影响您的预测结果,请您认真阅读参数说明后 再进行选择: 请选择退休年龄 退休年龄(必洗) 国家法定正常退休年龄为男满60周岁、女满50周岁(操作 岗)或55周岁(管理岗)。选择非法定正常退休年龄时, 应符合国家相关提前、后延退休政策规定,实际退休年龄 以办理退休时最终审批结果为准。 未来平均工资增长比 例(必洗) 此参数是预测您养老金水平的重要依据,实际数据每年由 相关部门发布。为方便则堕水预测中使用的养老金计发基 请选择

50

51

### 03

选择年龄后,点击"请选择增长比例",选择未来平均工资增长比例。

<

### 养老金测算

预测前,请您先自行选择确定下列参数,这将
影响您的预测结果,请您认真阅读参数说明后
再进行选择:

退休年龄(必选)

60

国家法定正常退休年龄为男满60周岁、女满50周岁(操作 岗)或55周岁(管理岗)。选择非法定正常退休年龄时, 应符合国家相关提前、后延退休政策规定,实际退休年龄 以办理退休时最终审批结果为准。

### 未来平均工资增长比 例(必选)

7% ~

此参数是预测您养老金水平的重要依据,实际数据每年由 相关部门发布。为方便测算本预测中使用的养老金计发基 数和缴费基数增长比例,均与您选择的"未来平均工资增长 比例"相同。

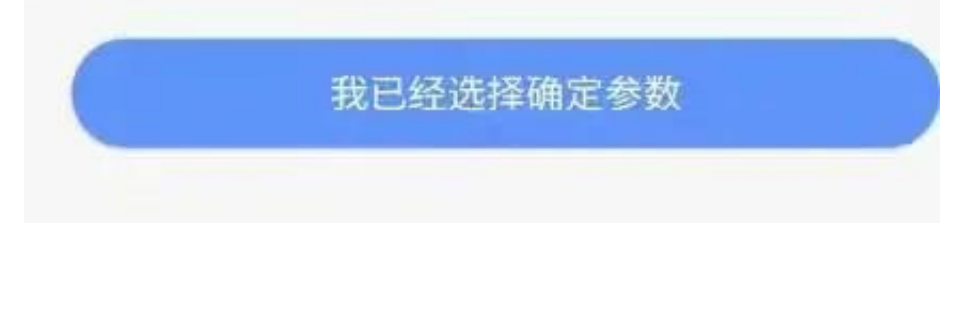

进入下一页面,此页显示当前实际缴费年限,视同缴费年限,核定缴费年限 和累计个人账户本息,并根据选择的退休年龄计算退休日期与需要缴费月数 。 <

## 养老金测算

您将于2031年04月退休,实际缴费年限为36年1 月,视同缴费年限为1年3月,核定缴费年限为0年0 月,累计个人账户本息为元。

| 养老金水平      | 元 |
|------------|---|
| 未来缴费金额     | 元 |
| 未来缴费月数     | 月 |
| 未来不缴费养老金水平 | 元 |
| 未来缴费后养老金增加 | 元 |

## 🗟 温馨提示

您的养老金预测水平低于退休年度预期全市平均养 老金水平8.49%。 截止2021年03月,您还可通过提高缴费基数等适

当方式,进一步提高养老金水平。

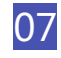

点击"请选择缴费基数",选择 "基数上限""基数下限",如选择"任意金额可选",则需要手动输入缴费基数。

养老金测算 < 未来逐年连续缴费后预测 预缴基数 请选择缴费基数 ~ 参数说明: 如您选择缴费基数为"任意金额", 当您输 入的金额高于或低于当年缴费基数上下限时,按当年 会平均工资的300%和60%确定。本年度在岗工资平均 水平为5871,供您参考。

请选择

基数上限

<

## 养老金测算

您将于2031年04月退休,实际缴费年限为36年1 月,视同缴费年限为1年3月,核定缴费年限为0年0 月,累计个人账户本息为 元。

| 养老金水平      | 元 |
|------------|---|
| 未来缴费金额     | 元 |
| 未来缴费月数     | 月 |
| 未来不缴费养老金水平 | 元 |
| 未来缴费后养老金增加 | 元 |

# 🔁 温馨提示

您的养老金预测水平低于退休年度预期全市平均养 老金水平8.49%。 截止2021年03月,您还可通过提高缴费基数等适 当方式,进一步提高养老金水平。

注:1、若缴费不足15年则必须选择"退休前继续缴费后再预测养老金", 若已满足退休年龄且缴费已够15年,则无法测算。 2、此模块测算的数据仅供参考,实际养老待遇以退休时人力社保行政部门 审批的金额为准。